#### page 5

## **1. PARAMETRER LA DUREE DES TACHES**

- Double-cliquer la date de la tâche à traiter Ou :

- Cliquer la tâche puis l'outil 🔟
- Onglet : Général
- Cliquer dans la zone : Durée et saisir la durée de la tâche en nombre de jours
- Cliquer le bouton : OK

| Général Prédéces              | seurs 🛛 🍿 Ressources 📄 Colonnes personna | alisées |
|-------------------------------|------------------------------------------|---------|
| lom                           | Signer le contrat avec l'auteur          | -Notes- |
| Point bilan                   |                                          |         |
| Options de planification      | dans cette boîte de dialogue 🕶           |         |
| Date de début                 | 11 mars 2014 9                           |         |
| Date le fin                   | 11 mars 2014 9                           |         |
| Durée                         | 1                                        |         |
| Contrainte supplém taire      | · · · · · · · · · · · · · · · · · · ·    |         |
| Priorité                      | Normale                                  |         |
| Avancement                    | 100 -                                    |         |
| Afficher dans la planificatio | n 🗔                                      |         |
| Graphisme                     | <b></b>                                  |         |
| Couleurs                      | Couleur Défaut                           |         |
| Lien internet                 | <b>3</b>                                 |         |

Il est possible de modifier la durée d'une tâche directement dans le graphe en cliquant glissant la bordure droite de la tâche

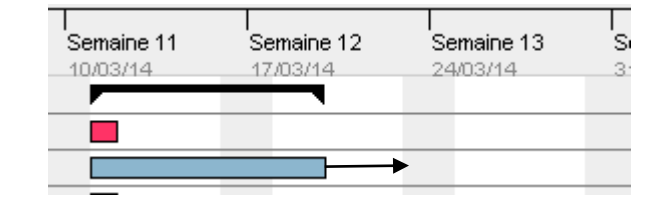

## **2. MODIFIER LA COULEUR D'UNE TACHE**

- Double cliquer la tâche à traiter
- Onglet : Général
- Cliquer dans la zone : Couleur paramétrer la couleur souhaitée
- Cliquer : OK

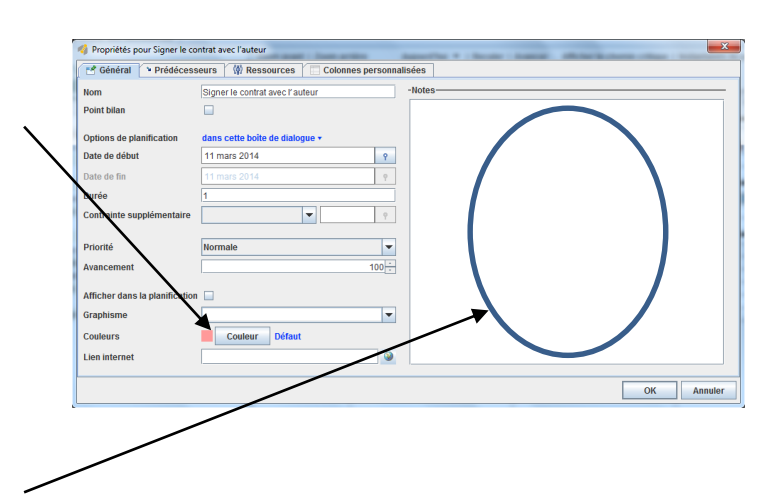

## **3. AJOUTER UNE NOTE A UNE TACHE**

- Double cliquer la tâche à traiter
- Onglet : Général
- Cliquer dans la zone : Notes et saisir texte de la note
- Cliquer : OK

# 4. ORGANISER LES TACHES EN GROUPE

Définir un niveau de regroupement

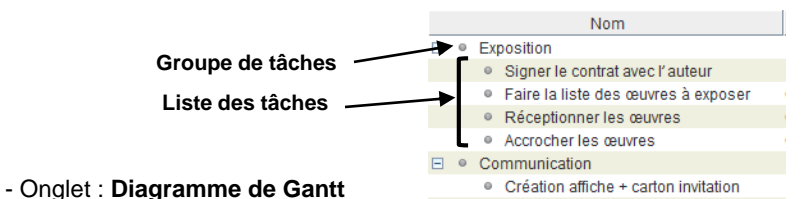

- Saisir sur une ligne de tâche le nom du groupe puis glisser la tâche au-dessus des tâches à grouper
- 9 en haut du volet - Cliquer la tâche à insérer dans le groupe puis cliquer l'outil : Indenter => La tâche est déplacée vers la droite et un bouton Afficher/masquer est ajouter à la tache mère
- Cliquer le bouton [+] pour développer les tâches
- Cliquer le bouton [-] pour masquer les tâches

- Exposition
  - Signer le contrat avec l'auteur
  - Faire la liste des œuvres à exposer
  - Réceptionner les œuvres

# Supprimer un niveau de regroupement

- Sélectionner la tâche à dégrouper
- Cliquer l'outil : Annuler indentation

## **5. IMPRIMER UN PROJET**

## Aperçu avant impression

- Projet – Aperçu avant impression

| 4                                                           | ×                                                       |  |  |  |
|-------------------------------------------------------------|---------------------------------------------------------|--|--|--|
| 🗱 🛅 📄 Grossissement 50 % 💌 Format du papier iso             | o-a4                                                    |  |  |  |
| Réduire le graphique Élargir le graphique Tout le projet Da | te de début 31 mars 2014 ♀ ⇔ Date de fin 18 août 2014 ♀ |  |  |  |
|                                                             |                                                         |  |  |  |
|                                                             |                                                         |  |  |  |
| Nombre de pages : 2 Format du papier : 210.0 x 287.0        |                                                         |  |  |  |

- Modifier éventuellement les paramètres d'impression

## Imprimer

- Cliquer l'outil dans l'aperçu avant impression

### Ou : - Projet – Imprimer